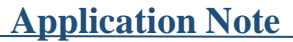

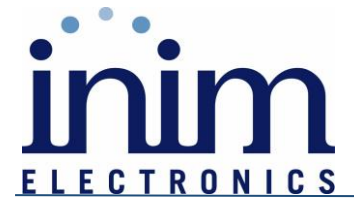

#### UTILIZZO E CONFIGURAZIONE API HTTP CON SCHEDA PRIMELAN. VERSIONE DOCUMENTO: 1.00 DEL 22/04/2022

Questa documentazione ha lo scopo di descrivere il funzionamento e la configurazione delle API https che rendono la centrale Prime (equipaggiata con scheda PrimeLan 3.10) compatibile con tutti i dispositivi ed applicazioni di terze parti che sfruttano tale protocollo.

### **DESCRIZIONE DELLE FUNZIONALITÀ**

Dalla sua versione 3.10 la scheda PrimeLan può comunicare con dispositivi di terze parti tramite un protocollo https.

Tale caratteristica consente a qualsiasi dispositivo supporti tale funzionalità di:

- 1. Visualizzare la versione delle API
- 2. Effettuare un test di connessione verso la centrale
- 3. Conoscere lo stato di ogni zona di centrale
- 4. Conoscere lo stato delle uscite
- 5. Conoscere lo stato delle aree
- 6. Conoscere la lista degli scenari
- 7. Ottenere il log eventi di centrale
- 8. Visualizzare lo stato del dispositivo GSM/3G/4G collegato in centrale
- 9. Visualizzare i guasti di sistema
- 10. Visualizzare l'elenco delle zone "aperte" di una data area
- 11. Visualizzare l'elenco delle zone "aperte" di un dato scenario
- 12. Attivare/disattivare uscite
- 13. Escludere/includere zone\*
- 14. Inserire/disinserire aree\*
- 15. Applicare scenari di inserimento
- 16. Cancellare memorie di allarme

\* Funzioni che per motivi di sicurezza devono essere abilitate esplicitamente

Una applicazione tipica di tali funzionalità è quella che consente ad una telecamera IP di attivare uscite di centrale o generare eventi a seguito di una specifica rilevazione.

L'utilizzo di questo protocollo può essere utilizzato anche da un generico software di supervisione per monitorare lo stato dell'impianto.

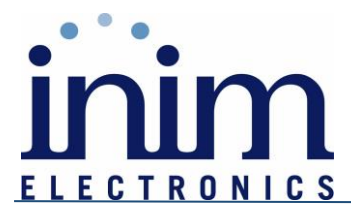

## **CONFIGURAZIONE SISTEMA E LISTA COMANDI**

Per poter sfruttare questa funzionalità è necessario che sulla centrale Prime sia connessa una scheda di rete PrimeLan con versione FW 3.10 o successiva.

Una volta configurati i parametri di rete, tramite il software PrimeStudio aprire la pagina di configurazione della PrimeLan, abilitare le API HTTP e cliccare sul pulsante "Genera" per ottenere una "Apikey".

| Gestione della chiave per le API –<br>Abilita API HTTP |                                                                                                    |         |        |
|--------------------------------------------------------|----------------------------------------------------------------------------------------------------|---------|--------|
| Chiave per le API<br>Codice                            | 5ebb 158d-53b 7-47ae-9488-e746ea98ac52         Codice 1         Abilita HTTPS (da 3.10 Primelan)         Non permetttere il disarmo (da 3.10 Primelan) | Pulisci | Genera |

Una volta effettuata questa breve configurazione sarà possibile inviare alla centrale il comando http per effettuare l'operazione richiesta.

La formattazione del comando deve seguire il seguente schema:

https://*ip\_centrale*/cgi-bin/api.cgi?apikey=*apikey\_generata*&cmd=

http://*ip\_centrale*/cgi-bin/api.cgi?apikey=*apikey\_generata*&cmd= (nel caso di HTTPS disabilitato)

**N.B.** Per motivi di sicurezza, Inim consiglia sempre l'utilizzo della connessione con crittografia SSL (https) abilitata. Qualora fosse necessario disattivare tale crittografia, è consigliabile generare una nuova APIKEY ogni 90 giorni.

dove:

- *"ip\_centrale"* deve essere sostituito con l'indirizzo IP della centrale (o del gateway in caso di connessioni p2p da remoto)
- *"apikey\_generata"* deve essere sostituito con la chiave API che appare sul software PrimeStudio al momento della pressione del tasto "Genera" nella fase di abilitazione delle API http.

A questa stringa che può essere considerata "fissa" devono seguire i vari comandi con i rispettivi parametri che consentono di operare in centrale. Elenchiamo di seguito la sintassi dei vari comandi.

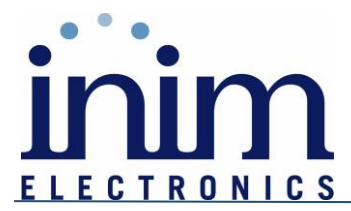

## 1)VISUALIZZARE LA VERSIONE DELLE API

| Comando da inviare in centrale |           |  |
|--------------------------------|-----------|--|
| Comando                        | "version" |  |
| Parametri                      |           |  |

Esempio: https://192.168.1.98/cgi-bin/api.cgi?apikey=5ebb158d-53b7-47ae-9488-e746ea98ac52&cmd=version

| Risposta dalla centrale |                                              |  |
|-------------------------|----------------------------------------------|--|
| Parametro               | Valori                                       |  |
| Status                  | 0 - SUCCESS: comando ok                      |  |
|                         | 1 - ERROR_PARAM: errore nei parametri        |  |
|                         | 2 - ERROR_APIKEY: errore nell'autenticazione |  |
|                         | 3 - ERROR_COMMAND: errore comando            |  |
|                         | 4 - ERROR_EXECUTION: errore di comunicazione |  |
|                         | 5 - ERROR_PROTOCOL: HTTPS richiesto          |  |
|                         | 6 - ERROR_AUTHORIZATION: non autorizzato     |  |
| Data                    | Version: X: //versione delle API             |  |

#### 2)EFFETTUARE UN TEST DI CONNESSIONE VERSO LA CENTRALE

|           | Comando da inviare in centrale |
|-----------|--------------------------------|
| Comando   | " <mark>ping</mark> "          |
| Parametri |                                |

Esempio: https://192.168.1.98/cgi-bin/api.cgi?apikey=5ebb158d-53b7-47ae-9488-e746ea98ac52&cmd=ping

| Risposta dalla centrale |                                              |  |
|-------------------------|----------------------------------------------|--|
| Parametro               | Valori                                       |  |
| Status                  | 0 - SUCCESS: comando ok                      |  |
|                         | 1 - ERROR_PARAM: errore nei parametri        |  |
|                         | 2 - ERROR_APIKEY: errore nell'autenticazione |  |
|                         | 3 - ERROR_COMMAND: errore comando            |  |
|                         | 4 - ERROR_EXECUTION: errore di comunicazione |  |
|                         | 5 - ERROR_PROTOCOL: HTTPS richiesto          |  |
|                         | 6 - ERROR_AUTHORIZATION: non autorizzato     |  |
| Data                    | pong: //comunicazione avvenuta con successo  |  |

INIM ELECTRONICS S.R.L.

Sede Legale e Operativa: Via Dei lavoratori 10- 63076 - Centobuchi di Monteprandone -(AP)-ITALIA-Tel.: +39 0735 705007 - Fax: +39 0735 704912 COD.FISC. e P.IVA: IT 01855460448 - <u>www.inimelectronics.com</u> – <u>info@inimelectronics.com</u>

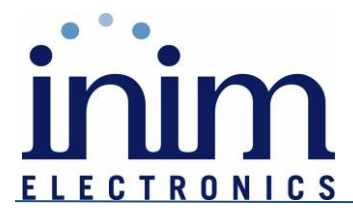

## 3)CONOSCERE LO STATO DELLE ZONE DI CENTRALE

| Comando da inviare in centrale |                    |
|--------------------------------|--------------------|
| Comando                        | "get_zones_status" |
| Parametri                      |                    |

#### Esempio: https://192.168.1.98/cgi-bin/api.cgi?apikey=5ebb158d-53b7-47ae-9488e746ea98ac52&cmd=get\_zones\_status

| Risposta dalla centrale |                                                                                                    |  |
|-------------------------|----------------------------------------------------------------------------------------------------|--|
| Parametro               | Valori                                                                                                    |  |
| Status                  | 0 - SUCCESS: comando ok                                                                                             |  |
|                         | 1 - ERROR_PARAM: errore nei parametri                                                                               |  |
|                         | 2 - ERROR_APIKEY: errore nell'autenticazione                                                                        |  |
|                         | 3 - ERROR_COMMAND: errore comando                                                                                   |  |
|                         | 4 - ERROR_EXECUTION: errore di comunicazione                                                                        |  |
|                         | 5 - ERROR_PROTOCOL: HTTPS richiesto                                                                                 |  |
|                         | 6 - ERROR_AUTHORIZATION: non autorizzato                                                                            |  |
| Data                    | "lb": // nome della zona                                                                                            |  |
|                         | "tl":// terminale della zona                                                                                        |  |
|                         | "st": // stato della zona $\{0 = \text{guasto}, 1 = \text{pronta}, 2 = \text{allarme}, 3 = \text{corto circuito}\}$ |  |
|                         | "mm": //memoria allarmi di zona $\{0 = \text{non presente}, 1 = \text{presente}\}$                                  |  |
|                         | "by":// esclusione di zona: $\{0 = \text{esclusa}, 1 = \text{non esclusa}\}$                                        |  |
|                         | "id":// id della zona                                                                                               |  |
|                         | N.B. Tali info vengono elencate per ogni zona di centrale                                                           |  |

## 4)CONOSCERE LO STATO DELLE USCITE

| Comando da inviare in centrale |                      |
|--------------------------------|----------------------|
| Comando                        | "get_outputs_status" |
| Parametri                      |                      |

Es: https://192.168.1.98/cgi-bin/api.cgi?apikey=5ebb158d-53b7-47ae-9488-e746ea98ac52&cmd=get\_outputs\_status

| Risposta dalla centrale |                                              |  |
|-------------------------|----------------------------------------------|--|
| Parametro               | Valori                                       |  |
| Status                  | 0 - SUCCESS: comando ok                      |  |
|                         | 1 - ERROR_PARAM: errore nei parametri        |  |
|                         | 2 - ERROR_APIKEY: errore nell'autenticazione |  |
|                         | 3 - ERROR_COMMAND: errore comando            |  |
|                         | 4 - ERROR_EXECUTION: errore di comunicazione |  |

Sede Legale e Operativa: Via Dei lavoratori 10- 63076 - Centobuchi di Monteprandone -(AP)-ITALIA-Tel.: +39 0735 705007 - Fax: +39 0735 704912 COD.FISC. e P.IVA: IT 01855460448 - <u>www.inimelectronics.com</u> – <u>info@inimelectronics.com</u>

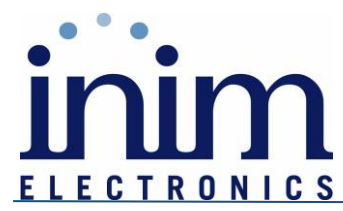

|      | 5 - ERROR_PROTOCOL: HTTPS richiesto                                                                  |
|------|----------------------------------------------------------------------------------------------------|
|      | 6 - ERROR_AUTHORIZATION: non autorizzato                                                             |
| Data | "lb": // nome dell'uscita                                                                            |
|      | "tl": // id del terminale di uscita                                                                  |
|      | "st": // stato dell'uscita $\{0 = \text{off}, 1 = \text{on}, 0\text{-}100: \text{solo se dimming}\}$ |
|      | "t": // tipologia di uscita {0 = normale/ibrida, 1 = dimming, 2 = DAC, 3 = 0-10V }                   |
|      | "id": // id uscita                                                                                   |
|      |                                                                                                    |
|      | Se l'uscita è di tipo dimming vengono aggiunti i seguenti parametri:                                 |
|      |                                                                                                    |
|      | • v: voltaggio;                                                                                      |
|      | • p: potenza                                                                                         |
|      | • c: $\cos(\phi)$ sfasamento                                                                         |
|      | ••••••(1) ••••••••••                                                                                 |
|      | N.B. Tali info vengono elencate per ogni uscita di centrale                                          |

## 5)CONOSCERE LO STATO DELLE AREE

| Comando da inviare in centrale |                         |
|--------------------------------|-------------------------|
| Comando                        | "get_partitions_status" |
| Parametri                      |                         |

Es: https://192.168.1.980/cgi-bin/api.cgi?apikey=5ebb158d-53b7-47ae-9488e746ea98ac52&cmd=get\_partitions\_status

| Risposta dalla centrale |                                                                                 |  |
|-------------------------|---------------------------------------------------------------------------------|--|
| Parametro               | Valori                                                                          |  |
| Status                  | 0 - SUCCESS: comando ok                                                         |  |
|                         | 1 - ERROR_PARAM: errore nei parametri                                           |  |
|                         | 2 - ERROR_APIKEY: errore nell'autenticazione                                    |  |
|                         | 3 - ERROR_COMMAND: errore comando                                               |  |
|                         | 4 - ERROR_EXECUTION: errore di comunicazione                                    |  |
|                         | 5 - ERROR_PROTOCOL: HTTPS richiesto                                             |  |
|                         | 6 - ERROR_AUTHORIZATION: non autorizzato                                        |  |
| Data                    | "lb": // nome area                                                              |  |
|                         | "am": // modalità di inserimento {1 = totale, 2 = parziale, 3 = istantanea, 4 = |  |
|                         | disinserita}                                                                    |  |
|                         | "st": // stato area {0 = allarme, 1 = pronta, 2 = sabotaggio}                   |  |
|                         | "mm": // memoria di allarme $\{0 = \text{non presente}, 1 = \text{presente}\}$  |  |
|                         | "id": // id dell'area                                                           |  |
|                         |                                                                                 |  |
|                         | N.B. Tali info vengono elencate per ogni area di centrale                       |  |

# 6)CONOSCERE LA LISTA DEGLI SCENARI

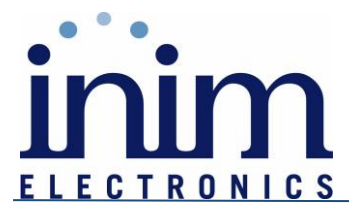

| Comando da inviare in centrale |                        |
|--------------------------------|------------------------|
| Comando                        | "get_scenarios_status" |
| Parametri                      |                        |

Es: https://192.168.1.98/cgi-bin/api.cgi?apikey=5ebb158d-53b7-47ae-9488-e746ea98ac52&cmd=get\_scenarios\_status

| Risposta dalla centrale |                                                                              |
|-------------------------|------------------------------------------------------------------------------|
| Parametro               | Valori                                                                       |
| Status                  | 0 - SUCCESS: comando ok                                                      |
|                         | 1 - ERROR_PARAM: errore nei parametri                                        |
|                         | 2 - ERROR_APIKEY: errore nell'autenticazione                                 |
|                         | 3 - ERROR_COMMAND: errore comando                                            |
|                         | 4 - ERROR_EXECUTION: errore di comunicazione                                 |
|                         | 5 - ERROR_PROTOCOL: HTTPS richiesto                                          |
|                         | 6 - ERROR_AUTHORIZATION: non autorizzato                                     |
| Data                    | "lb": //nome scenario                                                        |
|                         | "st": // stato dello scenario $\{0 = \text{non attivo}, 1 = \text{attivo}\}$ |
|                         | "id": // id scenario                                                         |
|                         |                                                                              |
|                         | N.B. Tali info vengono elencate per ogni scenario di centrale                |

## 7)OTTENERE IL LOG EVENTI DI CENTRALE

| Comando da inviare in centrale |                                                                                    |
|--------------------------------|------------------------------------------------------------------------------------|
| Comando                        | "get_log_elements"                                                                 |
| Parametri                      | "p1": //numero da 1 a 4000 che indica il numero di eventi che si vogliono ottenere |

Es: https://192.168.1.98/cgi-bin/api.cgi?apikey=5ebb158d-53b7-47ae-9488e746ea98ac52&cmd=get\_log\_elements&p1=4000

| Risposta dalla centrale |                                              |
|-------------------------|----------------------------------------------|
| Parametro               | Valori                                       |
| Status                  | 0 - SUCCESS: comando ok                      |
|                         | 1 - ERROR_PARAM: errore nei parametri        |
|                         | 2 - ERROR_APIKEY: errore nell'autenticazione |
|                         | 3 - ERROR_COMMAND: errore comando            |
|                         | 4 - ERROR_EXECUTION: errore di comunicazione |
|                         | 5 - ERROR_PROTOCOL: HTTPS richiesto          |
|                         | 6 - ERROR_AUTHORIZATION: non autorizzato     |

Sede Legale e Operativa: Via Dei lavoratori 10- 63076 - Centobuchi di Monteprandone -(AP)-ITALIA-Tel.: +39 0735 705007 - Fax: +39 0735 704912 COD.FISC. e P.IVA: IT 01855460448 - <u>www.inimelectronics.com</u> – <u>info@inimelectronics.com</u>

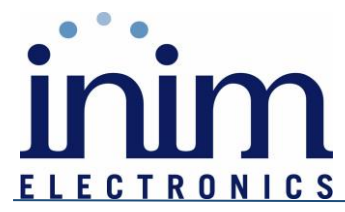

| Data | "id": // id dell'evento                                |
|------|--------------------------------------------------------|
|      | "dt": // data e ora dell'evento                        |
|      | "ty": // tipologia evento                              |
|      | "ag": // agente dell'evento (chi ha generato l'evento) |
|      | "lo": // luogo dell'evento                             |
|      | "v": // uso futuro                                     |

## 8) VISUALIZZARE LO STATO DEL NEXUS

| Comando da inviare in centrale |                  |
|--------------------------------|------------------|
| Comando                        | "get_gsm_status" |
| Parametri                      |                  |

Es: https://192.168.1.98/cgi-bin/api.cgi?apikey=5ebb158d-53b7-47ae-9488-e746ea98ac52&cmd=get\_gsm\_status

|           | Risposta dalla centrale                      |  |
|-----------|----------------------------------------------|--|
| Parametro | Valori                                       |  |
| Status    | 0 - SUCCESS: comando ok                      |  |
|           | 1 - ERROR_PARAM: errore nei parametri        |  |
|           | 2 - ERROR_APIKEY: errore nell'autenticazione |  |
|           | 3 - ERROR_COMMAND: errore comando            |  |
|           | 4 - ERROR_EXECUTION: errore di comunicazione |  |
|           | 5 - ERROR_PROTOCOL: HTTPS richiesto          |  |
|           | 6 - ERROR_AUTHORIZATION: non autorizzato     |  |
| Data      | "vcc": // tensione di alimentazione          |  |
|           | "fwv": // versione del firmware              |  |
|           | "gop": // operatore telefonico               |  |
|           | "gpw": // campo                              |  |
|           | "cre": // credito                            |  |

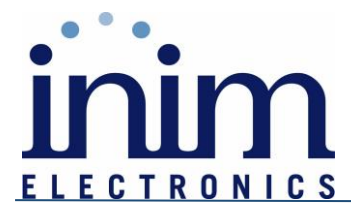

## 9)VISUALIZZARE I GUASTI DI SISTEMA

| Comando da inviare in centrale |                     |
|--------------------------------|---------------------|
| Comando                        | "get_faults_status" |
| Parametri                      |                     |

#### Es: https://192.168.1.98/cgi-bin/api.cgi?apikey=5ebb158d-53b7-47ae-9488-e746ea98ac52&cmd=get\_faults\_status

| Risposta dalla centrale |                                              |
|-------------------------|----------------------------------------------|
| Parametro               | Valori                                       |
| Status                  | 0 - SUCCESS: comando ok                      |
|                         | 1 - ERROR_PARAM: errore nei parametri        |
|                         | 2 - ERROR_APIKEY: errore nell'autenticazione |
|                         | 3 - ERROR_COMMAND: errore comando            |
|                         | 4 - ERROR_EXECUTION: errore di comunicazione |
|                         | 5 - EKKUK_PRUTUCUL: HTTPS richiesto          |
| Dete                    | 0 - ERROR_AUTHORIZATION: non autorizzato     |
| Data                    | "fou": // hitmon doi quasti                  |
|                         | $\int du = 1/7$ bitmap del guasti:           |
|                         |                                              |
|                         | byte s_disponibile_1 :1; //*                 |
|                         | byte s_disponibile_2 :1; //*                 |
|                         | byte s_low_battery : 1; //*                  |
|                         | byte s_guasto_rete :1; //*                   |
|                         | byte s_no_linetel :1; //*                    |
|                         | byte s_jam_radio :1; //*                     |
|                         | byte s_low_bat_wls :1; //*                   |
|                         | byte s_ev_scomparsa_wls :1; //*              |
|                         | //byte 1                                     |
|                         | byte s_guasto_gsm :1; //*                    |
|                         | byte s_sensore_sporco :1; //*                |
|                         | byte s_zone_guasto :1; //*                   |
|                         | byte s_sirene :1; //*                        |
|                         | <i>byte s_alimentatore :1; //*</i>           |
|                         | byte s_tastiere_radio :1; //*                |
|                         | byte s_scomp_sab :1; //*                     |
|                         | byte s_scomp_internet :1; //* }              |
|                         |                                              |

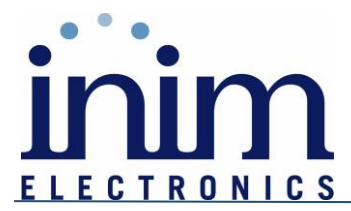

## 10)VISUALIZZARE LE ZONE APERTE DI UNA SPECIFICA AREA

| Comando da inviare in centrale |                                                                         |
|--------------------------------|-------------------------------------------------------------------------|
| Comando                        | "get_partitions_nrz"                                                    |
| Parametri                      | " <mark>p1</mark> ": // ID area                                         |
|                                | "p2": // tipo di inserimento area {1 = totale,2 =parziale,3=istantaneo} |

Es: https://192.168.1.98/cgi-bin/api.cgi?apikey=5ebb158d-53b7-47ae-9488e746ea98ac52&cmd=get\_partitions\_nrz&p1=2&p2=1

| Risposta dalla centrale |                                              |
|-------------------------|----------------------------------------------|
| Parametro               | Valori                                       |
| Status                  | 0 - SUCCESS: comando ok                      |
|                         | 1 - ERROR_PARAM: errore nei parametri        |
|                         | 2 - ERROR_APIKEY: errore nell'autenticazione |
|                         | 3 - ERROR_COMMAND: errore comando            |
|                         | 4 - ERROR_EXECUTION: errore di comunicazione |
|                         | 5 - ERROR_PROTOCOL: HTTPS richiesto          |
|                         | 6 - ERROR_AUTHORIZATION: non autorizzato     |
| Data                    | "id": // id della zona                       |
|                         | "lb": // nome della zona                     |

# 11)VISUALIZZARE LE ZONE APERTE DI UNO SPECIFICO SCENARIO DI INSERIMENTO

| Comando da inviare in centrale |                      |
|--------------------------------|----------------------|
| Comando                        | "get_scenarios_nrz"  |
| Parametri                      | "p1": // ID scenario |

Es: https://192.168.1.98/cgi-bin/api.cgi?apikey=5ebb158d-53b7-47ae-9488e746ea98ac52&cmd=get\_scenarios\_nrz&p1=3

| Risposta dalla centrale |                                              |
|-------------------------|----------------------------------------------|
| Parametro               | Valori                                       |
| Status                  | 0 - SUCCESS: comando ok                      |
|                         | 1 - ERROR_PARAM: errore nei parametri        |
|                         | 2 - ERROR_APIKEY: errore nell'autenticazione |
|                         | 3 - ERROR_COMMAND: errore comando            |
|                         | 4 - ERROR_EXECUTION: errore di comunicazione |
|                         | 5 - ERROR_PROTOCOL: HTTPS richiesto          |
|                         | 6 - ERROR_AUTHORIZATION: non autorizzato     |
| Data                    | "id": // id della zona                       |
|                         | "lb": // nome della zona                     |

Sede Legale e Operativa: Via Dei lavoratori 10- 63076 - Centobuchi di Monteprandone -(AP)-ITALIA-Tel.: +39 0735 705007 - Fax: +39 0735 704912 COD.FISC. e P.IVA: IT 01855460448 - <u>www.inimelectronics.com</u> – <u>info@inimelectronics.com</u>

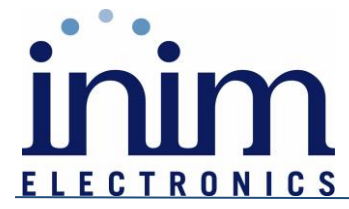

## 12)ATTIVARE/DISATTIVARE USCITE

| Comando da inviare in centrale |                                                                                                    |
|--------------------------------|----------------------------------------------------------------------------------------------------|
| Comando                        | "set_outputs_mode"                                                                                                    |
| Parametri                      | "p1": // ID dell'uscita                                                                                                    |
| Parametri                      | <ul> <li>*p1 *: // ID dell'uscita</li> <li>Valori possibili per il parametro p1:</li> <li>Da 0 a 9 terminali presenti in centrale</li> <li>Da 10 a 509 Numerazione lineare terminali su moduli di espansione:<br/>10 = Modulo di espansione 1 terminale 1<br/>509 = Modulo di espansione 100 terminale 5</li> <li>Da 510 a 569 Numerazione lineare terminali su tastiere<br/>510 = Tastiera 1 terminale 1<br/>569 = Tastiera 30 terminale 2</li> <li>Da 585 a 704 Moduli domotici<br/>585 = Modulo domotico 1 terminale 1<br/>704 = Modulo domotico 30 terminale 4 (Relè SW2)</li> <li>Da 705 a 764 terminali su nuovi lettori<br/>705 = Terminale lettore 1 (solo Nby/K)<br/>764 = Terminale lettore 60</li> <li>Da 955 a 974 terminali su stazioni di alimentazione ISOPOWER gestite<br/>dalla versione 3.10 di Prime<br/>955 = Stazione di alimentazione 1 Terminale 1<br/>974 = Stazione di alimentazione 10 Terminale 2</li> <li>Da 985 a 999 terminali virtuali<br/>985 = Terminale virtuale 1</li> </ul> |
|                                | 999 = Terminale virtuale 15                                                                                                    |
|                                | " $p^2$ ": // valore dell'uscita {0: off, 1 = on, 1÷100 valore dimming}                                                                                                    |

Es: https://192.168.1.98/cgi-bin/api.cgi?apikey=5ebb158d-53b7-47ae-9488e746ea98ac52&cmd=set\_outputs\_mode&p1=15&p2=0

| Risposta dalla centrale |                                                    |
|-------------------------|----------------------------------------------------|
| Parametro               | Valori                                             |
| Status                  | 0 - SUCCESS: comando ok                            |
|                         | 1 - ERROR_PARAM: errore nei parametri              |
|                         | 2 - ERROR_APIKEY: errore nell'autenticazione       |
|                         | 3 - ERROR_COMMAND: errore comando                  |
|                         | 4 - ERROR_EXECUTION: errore di comunicazione       |
|                         | 5 - ERROR_PROTOCOL: HTTPS richiesto                |
|                         | 6 - ERROR_AUTHORIZATION: non autorizzato           |
| Data                    | "Data": "OK" //se la modifica è andata a buon fine |

Sede Legale e Operativa: Via Dei lavoratori 10- 63076 - Centobuchi di Monteprandone -(AP)-ITALIA-Tel.: +39 0735 705007 - Fax: +39 0735 704912 COD.FISC. e P.IVA: IT 01855460448 - <u>www.inimelectronics.com</u> – <u>info@inimelectronics.com</u>

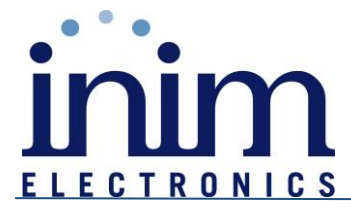

## 13)ESCLUDERE/INCLUDERE ZONE

| Comando da inviare in centrale |                                                                                                    |
|--------------------------------|----------------------------------------------------------------------------------------------------|
| Comando                        | "set_zones_mode"                                                                                                    |
| Parametri                      | "pl": // ID della zona                                                                                                    |
|                                | Valori possibili per il parametro p1:                                                                                              |
|                                | • Da 0 a 9 terminali presenti in centrale                                                                                          |
|                                | <ul> <li>Da 10 a 509 Numerazione lineare terminali su moduli di espansione:<br/>10 = Modulo di espansione 1 terminale 1</li> </ul> |
|                                | 509 = Modulo di espansione 100 terminale 5                                                                                         |
|                                | <ul> <li>Da 510 a 569 Numerazione lineare terminali su tastiere</li> </ul>                                                         |
|                                | 510 = Tastiera 1 terminale 1                                                                                                    |
|                                | 569 = Tastiera 30 terminale 2                                                                                                    |
|                                | • Da 585 a 704 Moduli domotici                                                                                                    |
|                                | 585 = Modulo domotico 1 terminale 1                                                                                                |
|                                | 704 = Modulo domotico 30 terminale 4 (Relè SW2)                                                                                    |
|                                | • Da 705 a 764 terminali su nuovi lettori                                                                                          |
|                                | 705 = 1  erminale lettore 1 (solo Nby/K)                                                                                           |
|                                | 764 = 1  erminale lettore  60                                                                                                    |
|                                | • Da 985 a 999 terminali virtuali                                                                                                  |
|                                | 983 = Terminale virtuale 1                                                                                                    |
|                                | 999 – Terminale virtuale 15                                                                                                    |
|                                | Inclusione/esclusione delle zone doppie                                                                                            |
|                                | Per gestire l'esclusione/inclusione delle zone doppie bisogna aggiungere al                                                        |
|                                | parametro p1 il numero 1005, quindi ad esempio se si desidera escludere la zona 10                                                 |
|                                | doppia di centrale, il parametro p1 sarà: $1005 + 9 = 1014$                                                                        |
|                                | """, // state dell'agglusione (0 = incluse 1 = aggluse)                                                                            |
|                                | $\mathbf{p}_{2}$ : // stato defi esclusione { $0$ = inclusa, $1$ = esclusa}                                                        |

Es: https://192.168.1.98/cgi-bin/api.cgi?apikey=5ebb158d-53b7-47ae-9488e746ea98ac52&cmd=set\_zones\_mode&p1=122&p2=1

| Risposta dalla centrale |                                                                  |
|-------------------------|------------------------------------------------------------------|
| Parametro               | Valori                                                           |
| Status                  | 0 - SUCCESS: comando ok<br>1 - ERROR_PARAM: errore nei parametri |
|                         | 2 - ERROR_APIKEY: errore nell'autenticazione                     |
|                         | 3 - ERROR_COMMAND: errore comando                                |
|                         | 4 - ERROR_EXECUTION: errore di comunicazione                     |

Sede Legale e Operativa: Via Dei lavoratori 10- 63076 - Centobuchi di Monteprandone -(AP)-ITALIA-Tel.: +39 0735 705007 - Fax: +39 0735 704912 COD.FISC. e P.IVA: IT 01855460448 - <u>www.inimelectronics.com</u> – <u>info@inimelectronics.com</u>

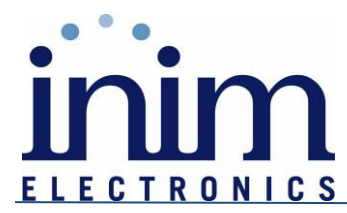

|      | 5 - ERROR_PROTOCOL: HTTPS richiesto                |
|------|----------------------------------------------------|
|      | 6 - ERROR_AUTHORIZATION: non autorizzato           |
| Data | "Data": "OK" //se la modifica è andata a buon fine |

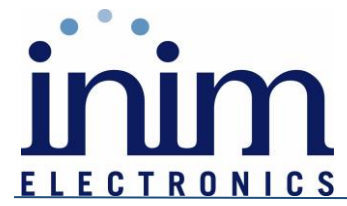

## 14)INSERIRE/DISINSERIRE AREE

| Comando da inviare in centrale |                                                                                                    |
|--------------------------------|----------------------------------------------------------------------------------------------------|
| Comando                        | "set_partitions_mode"                                                                                                    |
| Parametri                      | "p1": // ID dell'area                                                                                                    |
|                                | "p2": // modalità di inserimento {1= totale, 2= parziale, 3= istantanea, 4= disinserita,<br>5= cancella memoria allarme }                                          |
|                                | La modalità di armamento 4(disinserita) è soggetta all'abilitazione del flag "Non autorizzare alle API il bypass/disarmaneto delle zone" sul software Prime/STUDIO |

#### Es: https://192.168.1.98/cgi-bin/api.cgi?apikey=5ebb158d-53b7-47ae-9488e746ea98ac52&cmd=set\_partitions\_mode&p1=4&p2=1

| Risposta dalla centrale |                                                    |
|-------------------------|----------------------------------------------------|
| Parametro               | Valori                                             |
| Status                  | 0 - SUCCESS: comando ok                            |
|                         | 1 - ERROR_PARAM: errore nei parametri              |
|                         | 2 - ERROR_APIKEY: errore nell'autenticazione       |
|                         | 3 - ERROR_COMMAND: errore comando                  |
|                         | 4 - ERROR_EXECUTION: errore di comunicazione       |
|                         | 5 - ERROR_PROTOCOL: HTTPS richiesto                |
|                         | 6 - ERROR_AUTHORIZATION: non autorizzato           |
| Data                    | "Data": "OK" //se la modifica è andata a buon fine |

## **15)APPLICARE SCENARI DI INSERIMENTO**

| Comando da inviare in centrale |                                        |
|--------------------------------|----------------------------------------|
| Comando                        | "set_scenarios_mode"                   |
| Parametri                      | "p1": // ID dello scenario da attivare |

Es: https://192.168.1.98/cgi-bin/api.cgi?apikey=5ebb158d-53b7-47ae-9488e746ea98ac52&cmd=set\_scenarios\_mode&p1=3

| Risposta dalla centrale |                                                    |
|-------------------------|----------------------------------------------------|
| Parametro               | Valori                                             |
| Status                  | 0 - SUCCESS: comando ok                            |
|                         | 1 - ERROR_PARAM: errore nei parametri              |
|                         | 2 - ERROR_APIKEY: errore nell'autenticazione       |
|                         | 3 - ERROR_COMMAND: errore comando                  |
|                         | 4 - ERROR_EXECUTION: errore di comunicazione       |
|                         | 5 - ERROR_PROTOCOL: HTTPS richiesto                |
|                         | 6 - ERROR_AUTHORIZATION: non autorizzato           |
| Data                    | "Data": "OK" //se la modifica è andata a buon fine |

Sede Legale e Operativa: Via Dei lavoratori 10- 63076 - Centobuchi di Monteprandone -(AP)-ITALIA-Tel.: +39 0735 705007 - Fax: +39 0735 704912 COD.FISC. e P.IVA: IT 01855460448 - <u>www.inimelectronics.com</u> – <u>info@inimelectronics.com</u>

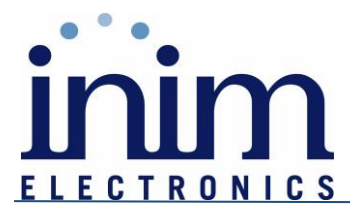

# **16)CANCELLARE LE MEMORIE DI ALLARME**

| Comando da inviare in centrale |                                                                                            |
|--------------------------------|--------------------------------------------------------------------------------------------|
| Comando                        | "set_partitions_mode"                                                                      |
| Parametri                      | "p1": // ID dell'area                                                                      |
|                                | "p2": // inserendo il valore 5 al parametro si avrà la cancellazione delle memorie di area |

Es: https://192.168.1.98/cgi-bin/api.cgi?apikey=5ebb158d-53b7-47ae-9488e746ea98ac52&cmd=set\_partitions\_mode&p1=4&p2=5

| Risposta dalla centrale |                                                    |
|-------------------------|----------------------------------------------------|
| Parametro               | Valori                                             |
| Status                  | 0 - SUCCESS: comando ok                            |
|                         | 1 - ERROR_PARAM: errore nei parametri              |
|                         | 2 - ERROR_APIKEY: errore nell'autenticazione       |
|                         | 3 - ERROR_COMMAND: errore comando                  |
|                         | 4 - ERROR_EXECUTION: errore di comunicazione       |
|                         | 5 - ERROR_PROTOCOL: HTTPS richiesto                |
|                         | 6 - ERROR_AUTHORIZATION: non autorizzato           |
| Data                    | "Data": "OK" //se la modifica è andata a buon fine |

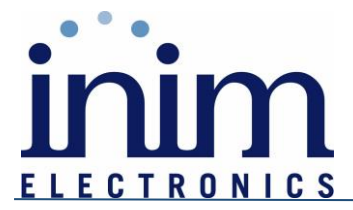

## ESEMPIO DI PROGRAMMAZIONE DI TELECAMERA IP

Uno degli utilizzi più frequenti di queste API, riguarda la programmazione di telecamere IP che possono generare eventi in centrale o attivare direttamente delle uscite.

Di seguito viene mostrato un esempio di tale configurazione. La telecamera in oggetto è la Hikvision modello DS-2CD2126G2-I.

Dopo aver configurato la centrale e la PrimeLan con l'attivazione delle API e la generazione dell'APIKEY, possiamo procedere come segue:

- Accedere alla pagina web della telecamera.
- Portarsi nella sezione "Configurazioni".

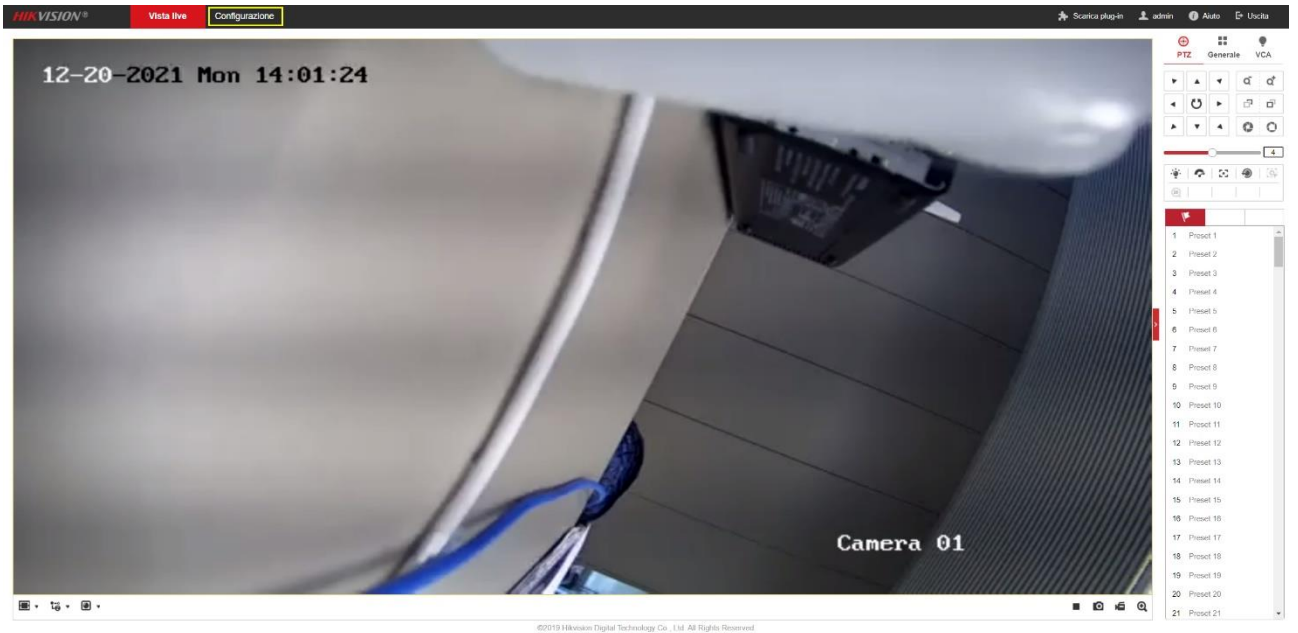

Figura 1:View Camera

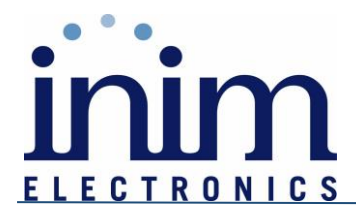

• Passare al pannello "Rete"

| HIKVISION®                                                                                                    | Vista live Configurazione                                                                                                    | 🏇 Scarica plug-in 👤 admin 🚯 Aiuto 🕞 Uscita |
|----------------------------------------------------------------------------------------------------|----------------------------------------------------------------------------------------------------|--------------------------------------------|
| System (Sistema)                                                                                                    | Informazioni di base Impostazioni ora Ora legale RS-232 Risorna VCA Impostazioni metadati Informazioni                                                                                                    |                                            |
| System (Seterna)  Manufericine  Sicurezza  Gestone Utents  Cestone Utents  Cytode a audo  Immagne  Evento  Memorizzazione | Nome Dispositivo         IP CAMERA           No bayositivo         R8           Modella         DS-2C02190:024           Nr da unic         DS-2C02190:024           Nr da unic         DS-2C02190:024           Vesione Codifica         V/S 101410002000           Vesione Codifica         V/3 build 2002010           Vesione Codifica         V/3 build 200210           Vesione Subject         30.7.20           Numero caleli         1           Numero caleli         0           Nu logosi allarine         0           Propicta vesione Termering         B.K G3.0 |                                            |
|                                                                                                    | € Saka                                                                                                    |                                            |

#### Figura 2: Rete

• Passare alla sezione "Security Control Panel Configuration"

| HIKVISION®         | Vista live Configura:    | one                                 |                            |                  |                                             |                       |  | 🌲 Scarica plug-in | 👤 admin | <ol> <li>Aiuto</li> </ol> | E* Uscita |
|--------------------|--------------------------|-------------------------------------|----------------------------|------------------|---------------------------------------------|-----------------------|--|-------------------|---------|---------------------------|-----------|
|                    | SNMP ETP Email           | Accesso piattaforma HTTPS OoS 802.1 | Protocollo di integrazione | Servizio di rete | Security Control Papel Configuration        |                       |  |                   |         |                           |           |
| System (Sisterna)  |                          |                                     | Troucous annagrazione      | CENTER OF THE    | Second Condition and Conliguration          |                       |  |                   |         |                           |           |
| Rete               | SNMP v1/v2               |                                     |                            |                  |                                             |                       |  |                   |         |                           |           |
| Impost di base     | Abilita SNMPv1           |                                     |                            |                  |                                             |                       |  |                   |         |                           |           |
| Imp.Avanzate       | Abilita SNMP v2c         |                                     |                            |                  |                                             |                       |  |                   |         |                           |           |
| Video e audio      | Lenni Comunità SNMP      | sublic.                             |                            |                  |                                             |                       |  |                   |         |                           |           |
| Trimagine Immagine | Scrivi Comunità SNMP     | rivate                              |                            |                  |                                             |                       |  |                   |         |                           |           |
| Evento             | Indicato Tran            |                                     |                            |                  |                                             |                       |  |                   |         |                           |           |
| Memorizzazione     | Porta Trap               | 162                                 |                            |                  |                                             |                       |  |                   |         |                           |           |
|                    | Comunità Trap            | sublic                              |                            |                  |                                             |                       |  |                   |         |                           |           |
|                    | 6144D 2                  |                                     |                            |                  |                                             |                       |  |                   |         |                           |           |
|                    | SNMP V3                  |                                     |                            |                  |                                             |                       |  |                   |         |                           |           |
|                    | Abiita SNMPV3            |                                     |                            |                  |                                             |                       |  |                   |         |                           |           |
|                    | Luggi nome otenie        | no auth no miu                      |                            |                  |                                             |                       |  |                   |         |                           |           |
|                    | Algoritas Autostisssiana |                                     |                            |                  |                                             |                       |  |                   |         |                           |           |
|                    | Autorational Autorations |                                     |                            |                  |                                             |                       |  |                   |         |                           |           |
|                    | Algoritmo objavo orbusto |                                     |                            |                  |                                             |                       |  |                   |         |                           |           |
|                    | Pagement chine micra     | DES CALS                            |                            |                  |                                             |                       |  |                   |         |                           |           |
|                    | Ecclusi nome utente      |                                     |                            |                  |                                             |                       |  |                   |         |                           |           |
|                    | Livello sicusarra        | no suth no nriv                     |                            |                  |                                             |                       |  |                   |         |                           |           |
|                    | Algoritan Autenticszione |                                     |                            |                  |                                             |                       |  |                   |         |                           |           |
|                    | Autonticazione Password  |                                     |                            |                  |                                             |                       |  |                   |         |                           |           |
|                    | Algoritmo chiave-orivata | DES AES                             |                            |                  |                                             |                       |  |                   |         |                           |           |
|                    | Password chiave-privata  |                                     |                            |                  |                                             |                       |  |                   |         |                           |           |
|                    |                          |                                     |                            |                  |                                             |                       |  |                   |         |                           |           |
|                    | Altre Impost. SNMP       |                                     |                            |                  |                                             |                       |  |                   |         |                           |           |
|                    | Porta SNMP               | 161                                 |                            |                  |                                             |                       |  |                   |         |                           |           |
|                    |                          |                                     |                            |                  |                                             |                       |  |                   |         |                           |           |
|                    | E Salva                  |                                     |                            |                  |                                             |                       |  |                   |         |                           |           |
|                    |                          |                                     |                            |                  |                                             |                       |  |                   |         |                           |           |
|                    |                          |                                     |                            |                  | 10 Kitaining Disited Technology Co. 144     | II Dialate December   |  |                   |         |                           |           |
|                    | _                        |                                     |                            | 620              | The minimum prignal recriticity Co., Ltd. A | in Pagnes Pueski vēd. |  |                   |         |                           |           |

Figura 3:Rete Avanzata

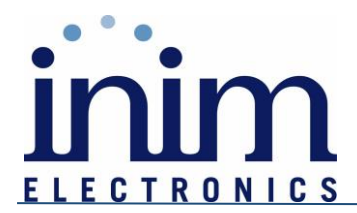

• Nella sezione "Security Control Panel Configuration" troviamo una tabella da poter configurare i comandi da inviare in centrale.

| <b>HIKVISIO</b> N® | Vista live Configurazione      |                                |                    |              |                 | 🌟 Scarica plug in 主 admin 🕧 Aŭuto 🕞 Uscita                  |
|--------------------|--------------------------------|--------------------------------|--------------------|--------------|-----------------|-------------------------------------------------------------|
| System (Sistema)   | SNMP FTP Email Access          | o piattaforma HTTPS QoS 802.1x | Protocollo di inte | grazione Sen | vizio di rete S | ecurity Control Panel Configuration                         |
| Rete               |                                |                                |                    |              |                 |                                                             |
| Impost. di base    | Trasmissione dati HTTP         |                                |                    |              | Predefinito     |                                                             |
| Imp_Avanzate       | IP di destinazione o nome host | URL                            | Protocollo         | Porta        | Test            |                                                             |
| Video e audio      | 0.0.0.0                        | 1                              | HTTPS              | 80           | Test            |                                                             |
| Immagine           | 0.0.0.0                        | 1                              | HTTPS              | 443          | Test            |                                                             |
| Evento             | 0.0.0.0                        | 1                              | HTTP               | 80           | Test            |                                                             |
| Memorizzazione     |                                |                                |                    |              |                 |                                                             |
| _                  | 🗎 Salva                        |                                |                    |              |                 |                                                             |
|                    |                                |                                |                    |              |                 |                                                             |
|                    |                                |                                |                    |              |                 |                                                             |
|                    |                                |                                |                    |              |                 |                                                             |
|                    |                                |                                |                    |              |                 |                                                             |
|                    |                                |                                |                    |              |                 |                                                             |
|                    |                                |                                |                    |              |                 |                                                             |
|                    |                                |                                |                    |              |                 |                                                             |
|                    |                                |                                |                    |              |                 |                                                             |
|                    |                                |                                |                    |              |                 |                                                             |
|                    |                                |                                |                    |              |                 |                                                             |
|                    |                                |                                |                    |              |                 |                                                             |
|                    |                                |                                |                    |              |                 |                                                             |
|                    |                                |                                |                    |              |                 |                                                             |
|                    |                                |                                |                    |              |                 |                                                             |
|                    |                                |                                |                    |              |                 |                                                             |
|                    |                                |                                |                    |              |                 |                                                             |
|                    |                                |                                |                    |              |                 |                                                             |
|                    |                                |                                |                    |              |                 |                                                             |
|                    |                                |                                |                    |              |                 |                                                             |
|                    |                                |                                |                    |              |                 |                                                             |
|                    |                                |                                |                    |              |                 |                                                             |
|                    |                                |                                |                    |              | ©2019           | Hitvision Digital Technology Co., Ltd. All Rights Reserved. |

Figura 4:Configurazione Stringa HTTPS

Seguendo le tabelle dei comandi descritte nei capitoli precedenti, se volessimo attivare un'uscita di centrale dovremmo compilare una delle righe di questa tabella in questo modo:

| IP di<br>destinazione | URL                                                                                                    | Protocollo | Porta |
|-----------------------|----------------------------------------------------------------------------------------------------|------------|-------|
| 192.168.1.98          | https:// <i>192.168.1.98</i> /cgi-bin/api.cgi?apikey= <i>5ebb158d-53b7-47ae-94</i> 88-<br><i>e746ea98ac52</i> &cmd= <b>set_outputs_mode</b> & <b>p1=1</b> & <b>p2=1</b> | HTTPS      | 443   |

In questo specifico esempio, nel momento in cui la telecamera dovesse inviare questa stringa in centrale, si avrà l'attivazione dell'uscita con ID=1

Questo modello di telecamera permette di configurare un massimo di 3 IP di destinazioni diversi o di abilitare 3 comandi differenti.

Questi comandi vengono inviati per eventi che possono essere programmati sulla telecamera stessa. Un esempio può riguardare la programmazione una zona di rilevazione: L'attraversamento di tale zona da parte di una persona può scatenare l'evento che tramite le API descritte può attivare un'uscita di centrale.

Sede Legale e Operativa: Via Dei lavoratori 10- 63076 - Centobuchi di Monteprandone -(AP)-ITALIA-Tel.: +39 0735 705007 - Fax: +39 0735 704912 COD.FISC. e P.IVA: IT 01855460448 - www.inimelectronics.com – info@inimelectronics.com